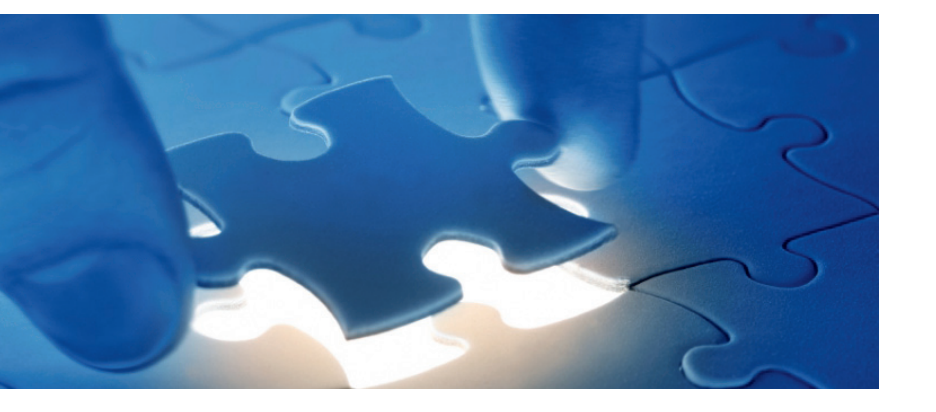

Installation of components for SmartExporter using an Add-On

# SmartExporter – Add-On Installation

Instruction to install the Add-On and the Patches

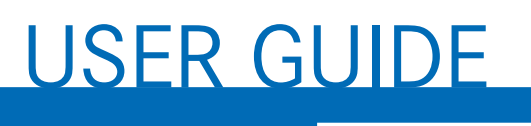

**audicon** 

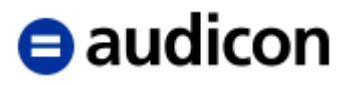

Copyright Audicon GmbH Documentation Meitnerstraße 6 70563 Stuttgart Germany

Audicon did its utmost to ensure the quality of the information supplied in this document. All information is supplied without warranty of any kind. Audicon GmbH hereby disclaims all warranties and conditions with regard to this information whether express, implied or statutory.

The document is protected by international copyright law. Translating, printing, copying images, tables or the publishing of the whole document or parts of it requires the written permission of Audicon GmbH.

SAP, SAP DART, R/3, ABAP/4 and the SAP logo are registered trademarks of SAP SE, Walldorf, Germany.

Microsoft Excel is a registered trademark of Microsoft Corporation.

Acrobat Reader is a registered trademark of Adobe Systems Inc.

This publication contains references to the products of SAP SE. SAP, R/3, SAP NetWeaver, Duet, PartnerEdge, ByDesign, Clear Enterprise, SAP BusinessObjects Explorer, and other SAP products and services mentioned herein as well as their respective logos are trademarks or registered trademarks of SAP SE in Germany and other countries.

Business Objects and the Business Objects logo, BusinessObjects, Crystal Reports, Crystal Decisions, Web Intelligence, Xcelsius, and other Business Objects products and services mentioned herein as well as their respective logos are trademarks or registered trademarks of SAP France in the United States and in other countries.

SAP SE is neither the author nor the publisher of this publication and is not responsible for its content. SAP Group shall not be liable for errors or omissions with respect to the materials. The only warranties for SAP Group products and services are those that are set forth in the express warranty statements accompanying such products and services, if any. Nothing herein should be construed as constituting an additional warranty.

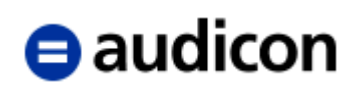

# Contents

| Introduction                                            | 5  |
|---------------------------------------------------------|----|
| System Requirements                                     | 6  |
| Scope of delivery                                       | 7  |
| Installation                                            | 10 |
| Checking the components installed                       | 10 |
| Run the installation process                            | 11 |
| Installation of support packages                        | 22 |
| Deinstallation of Add-Ons                               | 27 |
| Run the deinstallation process                          | 28 |
| System Upgrade and installation of Enhancement Packages | 33 |

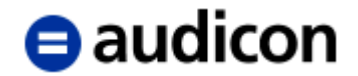

# Introduction

For the installation of the SmartExporter SAP® components you can also use an Add-On instead of the transport requests. This Add-On is certified by SAP SE. The certificate can be found in the folder **SmartExporter SAP Components\AddOn\SAPCertificate** on the SAP® Components CD (or, if you have downloaded the SmartExporter version, in the **SAP Components\SmartExporter SAP Components\AddOn\SAPCertificate** folder of the ZIP file).

Additionally, there are patches for the Add-On available which have to be installed in ascending order.

For detailed information on how to implement the Add-On refer to the SAP® help <u>http://help.sap.com</u> (section "Add-On Installation Tool").

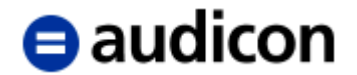

# **System Requirements**

The Add-On for the SmartExporter SAP® components can be installed on SAP® systems based on SAP NetWeaver® 7XX. The Add-On was tested and developed for the environments described in the following:

- SAP Basis Component (SAP\_BASIS): 700, 701, 702, 731, 740, 750, 751, 752
- SAP Cross Application Component (SAP\_ABA): 700, 701, 702, 731, 740, 750, 751, 752, 75A, 75B, 75C
- Patch Level Basis Component (SAPKBXXXX):
  - 700 SAPKB70009
  - 701 SAPKB70105
  - 702 SAPKB70203
  - 740 SAPKB74004
  - 750 without patch level
  - 751 without patch level
  - vithout patch level
- Patch Level Cross Application Component (SAPKAXXXX):
  - 700 SAPKA70009
  - 701 SAPKA70105
  - 702 SAPKA70203
  - 740 SAPKA74004
  - 750 without patch level
  - 751 without patch level
  - 752 without patch level
  - 75A without patch level
  - 75B without patch level
  - 75C without patch level
- SPAM/SAINT: Patch Level 0021 for installation (see also patch level for uninstalling the Add-On)

The disk space required in the transport directory is approximately 4 MB.

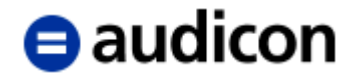

# Scope of delivery

The software will be delivered on a data carrier or by download. The data carrier (or the **SAP Components** folder in the ZIP file of the download) contains the **SmartExporter SAP Components** directory with the following content:

- Installation and configuration guide in PDF file format (in the **Documentation** folder)
- SAR and PAT files in the version directory AddOn\700\DATA
- Support packages as SAR and PAT files in the version directory AddOn\700\PATCHES
- SAP® certificate in the AddOn\SAPCertificate folder

The folder structure is shown in figure 1.

| 💙 📜 SAP Components               |
|----------------------------------|
| > 📜 SAP Standard Components      |
| 🗸 📜 SmartExporter SAP Components |
| 🗸 📜 AddOn                        |
| ✓ 📜 700                          |
| 📜 DATA                           |
| PATCHES                          |
| 📜 SAPCertificate                 |
| > 📜 DataSources                  |
| Documentation                    |
| > 📜 Templates                    |
| > 📜 Transport                    |
| > 📙 ZAUDICZ_RFC_READ_TABLE       |

Figure 1: Folder structure

In the **DATA** and **PATCHES** directories you will find the installation files for the corresponding SAP BASIS release.

| ASE_XXX_700.SAR           | Installation package                                                       |
|---------------------------|----------------------------------------------------------------------------|
|                           | XXX represents the current version number, e.g. 400, 500, 501, 600         |
| ASE_XXX_700_ACP_NNN.SAR   | Attribute Change Package for the installation package                      |
| ASE_XXX_700_SPZ.SAR       | (optional) installation patch Z                                            |
| AC80020604464_NNNNNNN.PAT | installation file, patch file and attribute file for SAP BASIS version 700 |

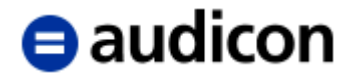

Please refer to the "Readme.txt" file on the SAP® Components CD for the assignment of the PAT files to the various installation, upgrade, attribute and patch versions. (In case you have downloaded the SmartExporter version, you find the file in the **SAP Components** folder.)

#### NOTE:

During the installation of the Add-On by means of the SAINT transaction the requirements you have to meet to install the Add-On will be checked.

Only load the Attribute Change Packages into your SAP® system if the SPAM/SAINT version is 63 or higher.

The Add-On for SmartExporter requires a specific version of the software component SAP\_BASIS.

For all installations of the SAP® Business Suite, such as ERP, CRM, SRM, SCM, the Add-On XXX\_700 in the **AddOn\700** folder has to be installed.

For all installations of the SAP® technology solutions, such as PI or EP, please install the corresponding transport in the **Transport\700** folder.

Run the SPAM transaction, select **Imported Support Packages** and click the **Display** button.

A list of the installed support packages is shown for all installed add-ons. Navigate to the support packages for the SAP\_BASIS component.

| OCS Package Directory: All Packages                                |                                      |     |      |                                    |  |  |
|--------------------------------------------------------------------|--------------------------------------|-----|------|------------------------------------|--|--|
| 😵 💑 🕿   🥞 🗟   🗱 Queue – 🔓 Package Attributes – 🖆 Link –   🗄 Legend |                                      |     |      |                                    |  |  |
|                                                                    |                                      |     |      |                                    |  |  |
| OCS packages available for this system                             | Description                          | Kel | Stat | Import Status                      |  |  |
| ▼ ♥ SAP_OCS                                                        | SPAM/SAINT Update                    |     |      |                                    |  |  |
| • 🜍 SAPKD75265                                                     | SPAM/SAINT Update - Version 752/0065 |     | 00   | Imported on 28.07.2017 at 18:03:04 |  |  |
| <ul> <li>SAPKD75266</li> </ul>                                     | SPAM/SAINT Update - Version 752/0066 |     | 00   | Imported on 11.01.2018 at 12:26:15 |  |  |
| SAP_BASIS                                                          | SAP Basis Component                  |     |      |                                    |  |  |
| <ul> <li>SAPKB70001</li> </ul>                                     | Basis Support Package 01 for 7.00    |     | 00   | Imported on 23.05.2005 at 10:53:14 |  |  |
| <ul> <li>SAPKB70002</li> </ul>                                     | Basis Support Package 02 for 7.00    |     | 00   | Imported on 18.11.2005 at 15:24:50 |  |  |
| <ul> <li>SAPKB70003</li> </ul>                                     | Basis Support Package 03 for 7.00    |     | 00   | Imported on 18.11.2005 at 15:24:51 |  |  |
| <ul> <li>SAPKB70004</li> </ul>                                     | Basis Support Package 04 for 7.00    |     | 00   | Imported on 18.11.2005 at 15:24:52 |  |  |
| <ul> <li>SAPKB70005</li> </ul>                                     | Basis Support Package 05 for 7.00    |     | 00   | Imported on 23.11.2005 at 13:05:49 |  |  |
| <ul> <li>SAPKB70006</li> </ul>                                     | Basis Support Package 06 for 7.00    |     | 00   | Imported on 23.01.2006 at 17:49:20 |  |  |
| <ul> <li>SAPKB70007</li> </ul>                                     | Basis Support Package 07 for 7.00    |     | 00   | Imported on 30.06.2006 at 12:38:54 |  |  |
| <ul> <li>SAPKB70008</li> </ul>                                     | Basis Support Package 08 for 7.00    |     | 00   | Imported on 30.06.2006 at 13:01:11 |  |  |
| <ul> <li>SAPKB70009</li> </ul>                                     | Basis Support Package 09 for 7.00    |     | 00   | Imported on 05.09.2006 at 14:39:04 |  |  |
| <ul> <li>SAPKB70010</li> </ul>                                     | Basis Support Package 10 for 7.00    |     | 00   | Imported on 25.09.2007 at 11:22:35 |  |  |
| <ul> <li>SAPKB70011</li> </ul>                                     | Basis Support Package 11 for 7.00    |     | 00   | Imported on 25.09.2007 at 11:36:40 |  |  |
| SAPKB70012                                                         | Basis Support Package 12 for 7.00    |     | 00   | Imported on 25.09.2007 at 12:07:18 |  |  |
| SAPKB70013                                                         | Basis Support Package 13 for 7.00    |     | 00   | Imported on 25.09.2007 at 12:34:23 |  |  |
| SAPKB70014                                                         | Basis Support Package 14 for 7.00    |     | 00   | Imported on 13.12.2007 at 11:48:57 |  |  |
| <ul> <li>SAPK-701DHINSAPBASIS</li> </ul>                           | SAP_BASIS 701 Upgrade                |     | 00   | Imported on 25.06.2008 at 15:49:48 |  |  |
| SAPK-702DHINSAPBASIS                                               | SAP_BASIS 702 Upgrade                |     | 00   | Imported on 28.05.2009 at 11:42:14 |  |  |

Figure 2: Imported packages

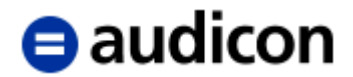

The lowest Basis Support Package indicates which SmartExporter Add-On has to be installed.

SAPKB70001 SmartExporter Add-On versionXXX\_700

Please refer to the **Checking\_the\_SAP\_base\_release\_EN.pdf** file on the SAP® Components CD for a detailed description of how to determine the SAP® base release and which Add-On should be installed.

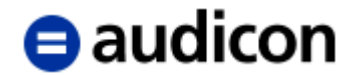

# Installation

#### Note:

The installation of an Add-On using the SAINT transaction and the installation of Support Packages using the SPAM transaction has to be done in the client "000" by a user who has the corresponding authorizations.

# Checking the components installed

You can use the SAINT transaction to check if the AUDIC Add-On release XXX\_700 is already installed.

If the Add-On is already installed, an installation is only required if the version or the installed patch level for the same version is lower than the one that was just shipped.

| Add-On Installation Tool - Version 7.52/0066 |                |           |                                          |          |          |  |
|----------------------------------------------|----------------|-----------|------------------------------------------|----------|----------|--|
| 🤮 🌌 🛙 🖬                                      | ]              |           |                                          |          |          |  |
|                                              | Add-0          | n Insta   | llation Tool : Installed Add-ons         |          |          |  |
|                                              | D              | Custome   | to shell a disc the second second        |          |          |  |
| Add-ons and I                                | Precontigured  | Systems   | Installed in the system                  |          |          |  |
| Add-on/PCS                                   | Release        | Level     | Description                              | Import   | <u> </u> |  |
| SAP_ABA                                      | 752            | 0000      | Cross-Application Component              | 00       | 33       |  |
| SAP_BASIS                                    | 752            | 0000      | SAP Basis Component                      | 00       |          |  |
| SAP_BW                                       | 752            | 0000      | SAP Business Warehouse                   | 00       |          |  |
| SAP_GWFND                                    | 752            | 0000      | SAP Gateway Foundation                   | 00       |          |  |
| SAP_UI                                       | 752            | 0001      | User Interface Technology                | 00       |          |  |
| ST-PI                                        | 740            | 0007      | SAP Solution Tools Plug-In               | 00       |          |  |
|                                              |                |           |                                          |          |          |  |
|                                              |                |           |                                          |          |          |  |
|                                              |                |           |                                          |          | -        |  |
|                                              |                |           | < >                                      | 4 1      |          |  |
|                                              |                |           |                                          |          |          |  |
|                                              | 5<br>:         |           | belled Add and and Descentioned systems  |          | _        |  |
| 1 The overv                                  | iew snows you  | u the ins | talled Add-ons and Preconfigured systems |          |          |  |
| - Choose [ST                                 | FART] to start | an insta  | llation or an upgrade                    |          |          |  |
|                                              |                |           |                                          |          |          |  |
|                                              |                |           |                                          |          |          |  |
|                                              |                |           |                                          |          |          |  |
|                                              |                |           |                                          |          |          |  |
| Back                                         | S S            | tart      | 1                                        | X Cancel |          |  |
|                                              | <u> </u>       | -         | <u> </u>                                 |          |          |  |
|                                              |                |           |                                          |          |          |  |
|                                              |                |           |                                          |          |          |  |

Figure 3: Installed Add-Ons

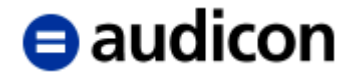

#### Hint:

The installation described in the following was run on an SAP NetWeaver® 752 installation with SAP\_BASIS 752 and SPAM/SAINT version 66 for the AUDIC Add-Ons 501\_700 and 600\_700.

The application dialogs may differ depending on the SAP BASIS version and the SAP GUI used. If not specified otherwise, you can use the default values in all dialogs.

### Run the installation process

The Add-On will be installed using the SAINT transaction (Add-On Installation Tool).

Please open the **Installation Package** menu and select the **Load Packages** entry and then **From Front End**. If you are using a more recent versions of the Add-On Installation Tool, select **SAR archives from Front End**.

Alternatively, move the PAT files located in the **DATA** folder to your transport directory's EPS Inbox. In this case open the **Installation Package** menu, select the **Load Packages** entry and then **From Application Server**. If you are using a more recent version of the Add-On Installation Tool, select **EPS files from application server**.

In more recent versions of the Add-On Installation Tool, as an alternative, you can also copy the SAR files to the directory EPS\download (or EPS/download respectively) of your transport directory. In this case open the **Installation Package** menu and select the **Load Packages** entry and then **SAR archives from application server**.

Please refer to the "Readme.txt" file in the **SAP Components** folder for the assignment of the PAT files to the various installation, attribute and patch versions.

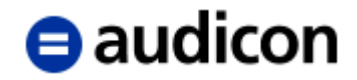

| Add-On       Installation       Tool : Installed       Add-ons         Add-ons and Preconfigured Systems installed in the system       Impo         Id-on/PCS       Release       Level       Description       Impo         IM-On/PCS       Release       Level       Description       Impo         IM-On/PCS       Release       Level       Description       Impo         IM-On/PCS       Release       Level       Description       Impo         IM-On/PCS       Release       Level       Description       Impo         IP_ABA       752       0000       Cross-Application Component       Impo         IP_BW       752       0000       SAP Basis Component       Impo         IP_GWFND       752       0000       SAP Gateway Foundation       Impo         IP_UI       752       0001       User Interface Technology       Impo         '-PI       740       0007       SAP Solution Tools Plug-In       Impo | rt<br>OC :::<br>OC<br>OC<br>OC               |  |  |  |
|----------------------------------------------------------------------------------------------------|----------------------------------------------|--|--|--|
| Add-On Installation Tool : Installed Add-ons         Add-On Installation Tool : Installed Add-ons         Add-ons and Preconfigured Systems installed in the system       Impo         Id-on/PCS       Release       Level       Description       Impo         P_ABA       752       0000       Cross-Application Component       Impo         NP_BASIS       752       0000       SAP Basis Component       Impo         NP_BW       752       0000       SAP Business Warehouse       Impo         NP_GWFND       752       0000       SAP Gateway Foundation       Impo         P_UI       752       0001       User Interface Technology       Impo         P-PI       740       0007       SAP Solution Tools Plug-In       Impo                                                                                                    | rt                                           |  |  |  |
| Add-ons and Preconfigured Systems installed in the system         Id-on/PCS       Release       Level       Description       Impo         IP_ABA       752       0000       Cross-Application Component       Impo         IP_BASIS       752       0000       SAP Basis Component       Impo         IP_BW       752       0000       SAP Business Warehouse       Impo         IP_GWFND       752       0000       SAP Gateway Foundation       Impo         IP_UI       752       0001       User Interface Technology       Impo         '-PI       740       0007       SAP Solution Tools Plug-In       Impo                                                                                                    | rt                                           |  |  |  |
| Idd-on/PCS       Release       Level       Description       Impo         NP_ABA       752       0000       Cross-Application Component       Impo         NP_BASIS       752       0000       SAP Basis Component       Impo         NP_BW       752       0000       SAP Business Warehouse       Impo         NP_GWFND       752       0000       SAP Gateway Foundation       Impo         NP_UI       752       0001       User Interface Technology       Impo         '-PI       740       0007       SAP Solution Tools Plug-In       Impo                                                                                                    | rt                                           |  |  |  |
| AP_ABA7520000Cross-Application ComponentAP_BASIS7520000SAP Basis ComponentAP_BW7520000SAP Business WarehouseAP_GWFND7520000SAP Gateway FoundationAP_UI7520001User Interface Technology-PI7400007SAP Solution Tools Plug-In                                                                                                    | 00<br>00<br>00<br>00<br>00                   |  |  |  |
| IP_BASIS       752       0000       SAP Basis Component         IP_BW       752       0000       SAP Business Warehouse         IP_GWFND       752       0000       SAP Gateway Foundation         IP_UI       752       0001       User Interface Technology         '-PI       740       0007       SAP Solution Tools Plug-In                                                                                                    | 00<br>00<br>00                               |  |  |  |
| AP_BW       752       0000       SAP Business Warehouse         AP_GWFND       752       0000       SAP Gateway Foundation         AP_UI       752       0001       User Interface Technology         PPI       740       0007       SAP Solution Tools Plug-In                                                                                                    | 00<br>00                                     |  |  |  |
| AP_GWFND       752       0000       SAP Gateway Foundation         AP_UI       752       0001       User Interface Technology         '-PI       740       0007       SAP Solution Tools Plug-In                                                                                                    | 00                                           |  |  |  |
| P_UI       752       0001       User Interface Technology         '-PI       740       0007       SAP Solution Tools Plug-In                                                                                                    | 00                                           |  |  |  |
| -PI 740 0007 SAP Solution Tools Plug-In                                                                                                    | 00                                           |  |  |  |
|                                                                                                    | ST-PI 740 0007 SAP Solution Tools Plug-In 00 |  |  |  |
|                                                                                                    |                                              |  |  |  |
|                                                                                                    | -                                            |  |  |  |
|                                                                                                    | . ×                                          |  |  |  |
|                                                                                                    |                                              |  |  |  |
| itatus/Remarks                                                                                                    |                                              |  |  |  |
| 👔 The overview shows you the installed Add-ons and Preconfigured systems                                                                                                    |                                              |  |  |  |
| - Choose [START] to start an installation or an upgrade                                                                                                    |                                              |  |  |  |
|                                                                                                    |                                              |  |  |  |
|                                                                                                    |                                              |  |  |  |
|                                                                                                    |                                              |  |  |  |

Figure 4: Add-On Installation Tool

Now load the ASE\_XXX\_700.SAR file via SAP Front End from the SmartExporter SAP Components/AddOn/700/DATA folder of the SAP® Components CD. (If you have downloaded the SmartExporter version, you can find the file in the SAP Components/SmartExporter SAP Components/AddOn/700/DATA directory in the download package.)

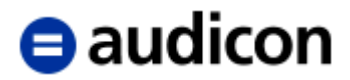

| Select CAR/SAR ar  | chive               |                              |   |                  | 4         |                 | × |
|--------------------|---------------------|------------------------------|---|------------------|-----------|-----------------|---|
| <u>S</u> uchen in: | 🗼 DATA              | •                            | 3 | 9 📖 🖌            |           |                 |   |
| (Ang               | Name                |                              |   | Ånderungsdatum   | Тур       | Größe           |   |
| ~                  | ASE_501_700.5       | SAR                          |   | 15.12.2016 13:21 | SAR-Datei | 2.828 KB        |   |
| Zuletzt besucht    | ASE_501_700_        | ACP_107.SAR                  |   | 23.09.2017 17:54 | SAR-Datei | 2 KB            |   |
|                    |                     |                              |   |                  |           |                 |   |
| Desktop            |                     |                              |   |                  |           |                 |   |
|                    |                     |                              |   |                  |           |                 |   |
| Bibliotheken       |                     |                              |   |                  |           |                 |   |
|                    |                     |                              |   |                  |           |                 |   |
| Computer           |                     |                              |   |                  |           |                 |   |
|                    |                     |                              |   |                  |           |                 |   |
| Netzwerk           |                     |                              |   |                  |           |                 |   |
|                    |                     |                              |   |                  |           |                 |   |
|                    |                     |                              |   |                  |           |                 |   |
|                    |                     |                              |   |                  |           |                 |   |
|                    |                     |                              |   |                  |           |                 |   |
|                    | Datei <u>n</u> ame: |                              |   |                  | •         | Ö <u>f</u> fnen |   |
|                    | Dateityp:           | Archive files (*.car; *.sar) |   |                  | •         | Abbrecher       | n |
|                    |                     |                              |   |                  |           |                 |   |

Figure 5: Selecting the SAR file

In the confirmation prompt (the dialog may differ depending on the version and configuration of your Windows operating system) click the **Allow** button.

#### Hint:

If the version of the SPAM/SAINT component is higher than 63, you can also load the ASE\_XXX\_700\_ACP\_NNN.SAR Attribute Change Package into your system here so that the Add-On can be uninstalled later on.

| Content of the compressed file 'as    | e_501_700.sa | r' 🗹                    | ×            |
|---------------------------------------|--------------|-------------------------|--------------|
| Result of the signature verification: |              |                         |              |
| Name                                  | Size         | Path to Target Director | у 🎹          |
| AUN0020604464_0000080.PAT             | 3.098.148    | \\acsapdev-5\sapmnt     | \trans\EP:   |
|                                       |              |                         |              |
|                                       |              |                         | •            |
|                                       | < >          | - 222                   | 4 F          |
| Total Size in Bytes: 3.098.           | 148          |                         | Decompress 🔀 |

Figure 6: Decompress

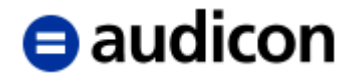

The warning "The archive is not signed!" can be ignored because only archives that were created by SAP® can be signed.

You can determine the SHA-1 hash values of the corresponding files and compare them with the information in the checksums.txt file.

Click the **Decompress** button.

The archive will be loaded, decompressed, moved to the EPS Inbox and deleted.

Load all available SAR files in the same way as the Add-On from the **SmartExporter SAP Components/AddOn/700/DATA** folder on the CD or copy the PAT files that are also contained in this directory to the EPS Inbox of your transport directory. (If you have downloaded the SmartExporter version, you can find the files in the **SAP Components/SmartExporter SAP Components/AddOn/700/PATCHES** directory in the download package).

Start the installation process by clicking the Start button.

| Add-On I        | nstallatio        | on Tool - Version 7.52/006                  | 6            |
|-----------------|-------------------|---------------------------------------------|--------------|
| 2 🙎   🙎 🚺       |                   |                                             |              |
|                 | Add-on            | Installation Tool: Add-on selection         |              |
| 36 🏹 🏊          | Stack Config      | guration 🛛 😽 Stack XML file                 |              |
| Installable Add | on packages fo    | r your system                               |              |
| Add-On          | Release           | Description                                 | Package type |
| AUDIC           | 501_700           | AUDIC 501_700: Add-On Installation          | Installation |
|                 |                   |                                             |              |
| _               |                   |                                             |              |
|                 |                   |                                             |              |
| -               |                   |                                             |              |
|                 |                   |                                             |              |
| -               |                   |                                             |              |
|                 |                   |                                             |              |
|                 |                   | * > ::::                                    | 4 1          |
|                 |                   |                                             |              |
| Status/Remarks  |                   |                                             |              |
| Select one      | or several pack   | ages from the installable Add-on packages   |              |
| - Choose [COI   | NTINUE] to star   | t the calculation of the installation queue |              |
| - Choose [BAC   | CK] to go back to | o the overview of the installed Add-ons     |              |
| - Choose [LOA   | ND] to load addi  | tional packages from the application server |              |
|                 |                   |                                             |              |
|                 | lo -              |                                             |              |
| Back            | Contin            | ue Koad Screen 1 / 0                        | 6 🗶 Cancel   |

Figure 7: Starting the wizard

The available Add-Ons are displayed.

Select the AUDIC Add-On and click Continue.

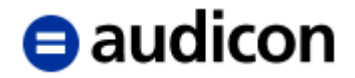

In the following step select all loaded support packages for the AUDIC Add-On to be able to run the installation in one step without further support package installation using the SPAM transaction.

Click the **Target Support Package** drop-down list of the AUDIC component and select the highest support package available.

| Add-On In                                                                                                    | stallation Tool -                                           | Versio   | n 7.52/0066            |        |  |
|----------------------------------------------------------------------------------------------------|-------------------------------------------------------------|----------|------------------------|--------|--|
| 9 🖉   🛛 🚹                                                                                                    |                                                             |          |                        |        |  |
| Inst                                                                                                    | tallation of several Add-                                   | ons : Su | pport Package selectio | n      |  |
| Installation qu                                                                                                    | ieue / Support Package sele                                 | ction    |                        |        |  |
| Software Comp.                                                                                                    | Target Support Package                                      | Level    | Calculated Package     | Level  |  |
| AUDIC<br>SAP_BASIS<br>SAP_ABA<br>SAP_GWFND<br>SAP_UI<br>ST-PI<br>SAP_BW                                                                                                    | SAPK-50103INAUDIC<br>SAPK-50102INAUDIC<br>SAPK-50101INAUDIC |          | SAPK-50100INAUDIC      |        |  |
| Status/Remarks                                                                                                    |                                                             |          |                        |        |  |
| You can extend the installation queue with further Support Packages - Choose the required target Support Package for each component - Choose [CONTINUE] to start the calculation of the extended installation queue - Choose [BACK] to go back to the Add-on selection - The tab page "Installation queue" displays the preliminary installation queue |                                                             |          |                        |        |  |
| Back                                                                                                    | Continue 🛛 🗲                                                | Logs     | Screen 2 / 6 🔀         | Cancel |  |

Figure 8: Support Package selection

Click **Continue** to proceed.

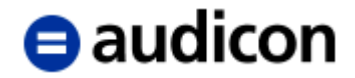

| Insta                                                                                 | llation of several Ac     |                      |              |                |  |  |
|---------------------------------------------------------------------------------------|---------------------------|----------------------|--------------|----------------|--|--|
| Insta                                                                                 | llation of several Ad     |                      |              |                |  |  |
| Installation queue                                                                    |                           | id-ons : Calcula     | ted queue    |                |  |  |
|                                                                                       | Software Components       |                      |              |                |  |  |
|                                                                                       |                           |                      |              |                |  |  |
| OCS packages for imp                                                                  | port                      |                      |              |                |  |  |
| OCS Package                                                                           | Package type              | Software Comp        | Release      | Short descri 🛄 |  |  |
| SAPK-50100INAUDIC                                                                     | Installation              | AUDIC                | 501_700      | AUDIC 501_3    |  |  |
| SAPK-50101INAUDIC                                                                     | Support Package           | AUDIC                | 501_700      | AUDIC 501_3    |  |  |
| SAPK-50102INAUDIC                                                                     | Support Package           | AUDIC                | 501_700      | AUDIC 501_3    |  |  |
| SAPK-50103INAUDIC                                                                     | Support Package           | AUDIC                | 501_700      | AUDIC 501_3    |  |  |
|                                                                                       |                           |                      |              |                |  |  |
|                                                                                       |                           |                      |              |                |  |  |
|                                                                                       |                           |                      |              | <b>•</b>       |  |  |
|                                                                                       |                           |                      |              |                |  |  |
|                                                                                       |                           |                      |              |                |  |  |
| Status/Remarks                                                                        |                           |                      |              |                |  |  |
|                                                                                       | a ic consistant and match | os the colocted targ | ot packagos  |                |  |  |
|                                                                                       | e is consistent and match | es the selected tary | et packages  |                |  |  |
| - Choose [CONTINUE]                                                                   | to add Modification Adjus | tment i ransports ti | o the queue  |                |  |  |
| - Choose [BACK] to go                                                                 | back to the Support Pack  | age selection        |              |                |  |  |
| - The tab page "Software Components" displays the result for every software component |                           |                      |              |                |  |  |
|                                                                                       |                           |                      |              |                |  |  |
|                                                                                       | 7                         |                      |              |                |  |  |
| 👌 Back 🚺                                                                              | Continue 🗍 💶 🛛 Lo         | ogs Sci              | reen 3 / 6 🔰 | Cancel         |  |  |

Figure 9: Installation Queue

No modification adjustment transport will be required. Click **Continue**. A corresponding message will be displayed.

| 🔄 Ac | dd Modification Adjustment Transports to the Queue                  | 4 |
|------|---------------------------------------------------------------------|---|
| 0    | Do you want to add Modification Adjustment Transports to the queue? |   |
|      | Yes No I Info                                                       |   |

Figure 10: Add Modification Adjustment Transports to the Queue

Click "No" because no modification adjustment transports are necessary.

Due to the small data volume of the Add-On the installation may be run in dialog mode.

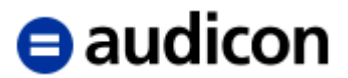

| 🖙 SAINT: Add-on installat             | ion                 |                                                                         | X        |
|---------------------------------------|---------------------|-------------------------------------------------------------------------|----------|
|                                       |                     |                                                                         |          |
| The Add-On AUDIC                      | rel.501             | _700 is being installed.                                                |          |
| To avoid already<br>with Add-On Inst/ | known p:<br>Upgr in | roblems, read SAP Note 2465049 "Known Problems<br>SAP NW 7.52 AS ABAP". |          |
| The installation the individual mo    | queue i:<br>dules:  | s imported using the following start options for                        | r        |
| Preparation:                          |                     | Start in dialog                                                         |          |
| Import 1:                             | >                   | Continue in dialog                                                      |          |
| Import 2:                             |                     | Continue in dialog                                                      |          |
| Clean Up:                             |                     | Continue in dialog                                                      |          |
|                                       |                     |                                                                         |          |
|                                       |                     |                                                                         |          |
|                                       |                     |                                                                         |          |
|                                       |                     | 🖌 🚱 Note 🕞 Start options                                                | <b>X</b> |

Figure 11: Installing the Add-On

Warning messages concerning open BW data extraction requests can be ignored because the Add-On does not contain any BI data structures.

Click the ebutton.

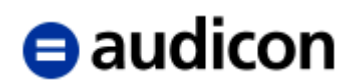

The Add-On will be installed.

|                                        |                                       | Add-ons . Import o  | r one que | 10             |
|----------------------------------------|---------------------------------------|---------------------|-----------|----------------|
|                                        | Software Component                    | its                 |           |                |
| OCS packages for im                    | nport                                 |                     |           |                |
| OCS Package                            | Package type                          | Software Comp       | Release   | Short descri 🛄 |
| SAPK-50100INAUDIC                      | Installation                          | AUDIC               | 501_700   | AUDIC 501_     |
| SAPK-50101INAUDIC                      | Support Package                       | AUDIC               | 501_700   | AUDIC 501_;    |
| SAPK-50102INAUDIC                      | Support Package                       | AUDIC               | 501_700   | AUDIC 501_3    |
| SAPK-50103INAUDIC                      | Support Package                       | AUDIC               | 501_700   | AUDIC 501_7    |
|                                        |                                       |                     |           |                |
|                                        |                                       |                     |           |                |
|                                        |                                       |                     |           | <b>•</b>       |
|                                        | ▲ ▶ :::::                             |                     |           | 4 F            |
|                                        |                                       |                     |           |                |
| Status/Remarks                         |                                       |                     |           |                |
| The Add-on is goin                     | na to be imported with t              | the displayed queue |           |                |
| • ···· ··· ··· ··· ··· ··· ··· ··· ··· | · · · · · · · · · · · · · · · · · · · |                     |           |                |
|                                        |                                       |                     |           |                |
| V The flad of the gen                  |                                       | ine displayed quede |           |                |

Figure 12: Installing the Add-On

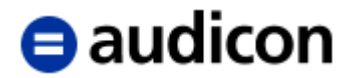

When the installation of the Add-On is completed the AUDIC component is shown in the system component list. Click **Finish**.

| Add-On Insta         | llation Tool -                         | Version 7.52           | /0066      |              |
|----------------------|----------------------------------------|------------------------|------------|--------------|
| 1 🛛 🕹 🕄              |                                        |                        |            |              |
| Ins                  | stallation of severa                   | l Add-ons : Import     | ed queue   |              |
| Installation queue   | Software Componen                      | ts                     |            |              |
| Imported OCS pack    | 3065                                   |                        |            |              |
| OCS Package          | Package type                           | Software Comp          | Release    | Short descri |
| SAPK-50100INAUDIC    | Installation                           | AUDIC                  | 501 700    | AUDIC 501    |
| SAPK-50101INAUDIC    | Support Package                        | AUDIC                  | 501_700    | AUDIC 501_;  |
| SAPK-50102INAUDIC    | Support Package                        | AUDIC                  | 501_700    | AUDIC 501_;  |
| SAPK-50103INAUDIC    | Support Package                        | AUDIC                  | 501_700    | AUDIC 501_;  |
|                      |                                        |                        |            |              |
|                      |                                        |                        |            |              |
|                      |                                        |                        |            | -            |
|                      | ↓ :::::::::::::::::::::::::::::::::::: |                        |            | 4 1          |
|                      |                                        |                        |            |              |
| Status/Remarks       |                                        |                        |            |              |
| 1 The Add-on was s   | successfully imported wit              | th the displayed queue |            |              |
| - Choose [LOGS] to ( | display the import logs                |                        |            |              |
| - Choose [FINISH] to | complete the installatio               | in                     |            |              |
|                      |                                        |                        |            |              |
|                      |                                        |                        |            |              |
|                      |                                        |                        |            |              |
| Back                 | Finish                                 |                        | reen 6 / 6 | Cancel       |

Figure 13: Installation of Add-On was successful

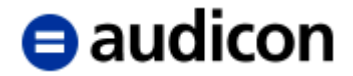

Depending on the SAP® basis and SPAM/SAINT version the **Sending the runtime analysis** dialog will be displayed. Read the description of the available options and select the desired option by clicking the corresponding button.

| 🔄 Se | ndin         | g the runtime analysis                                                                                                    |
|------|--------------|----------------------------------------------------------------------------------------------------|
|      |              |                                                                                                    |
|      | The          | import of the OCS queue was successfully finished!                                                                                               |
|      | Duri<br>coll | ing the import of the OCS queue, data about the import process were<br>lected. This data can be sent to SAP with your permission.                |
|      | ٥            | Choose "Send" to open a feedback form with the runtime analysis data<br>in a local browser window. You can use this form to send data to<br>SAP. |
|      | 0            | Choose "Display" to display the runtime analysis first and then send<br>the feedback form in a local browser window.                             |
|      | o            | Choose "Do not send" to leave this dialog without sending the runtime analysis data.                                                             |
|      |              |                                                                                                    |
| -    |              | 🔽 Send 🔀 Display 🗶 Do not send                                                                                                    |

Figure 14: Sending the runtime analysis

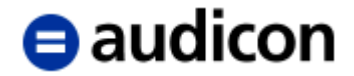

The list of installed Add-Ons will be updated accordingly.

| Add-On 1       | Installati      | ion T     | ool - Version 7.52/0066            |         |
|----------------|-----------------|-----------|------------------------------------|---------|
| 1 🛛 🕄          | ]               |           |                                    |         |
|                | Add-On          | Instal    | lation Tool : Installed Add-ons    |         |
| Installed Co   | omponents 🎽     | Uninstal  | lable components                   |         |
|                |                 |           | T                                  |         |
| Add-on/PCS     | Release         | Level     | Description                        | Impor 🛄 |
| AUDIC          | 501_700         | 0003      | AUDIC 501_700: Add-On Installation |         |
| SAP_ABA        | 752             | 0000      | Cross-Application Component        |         |
| SAP_BASIS      | 752             | 0000      | SAP Basis Component                |         |
| SAP_BW         | 752             | 0000      | SAP Business Warehouse             |         |
| SAP_GWFND      | 752             | 0000      | SAP Gateway Foundation             |         |
| SAP_UI         | 752             | 0001      | User Interface Technology          |         |
| ST-PI          | 740             | 0007      | SAP Solution Tools Plug-In         |         |
|                |                 |           |                                    |         |
|                |                 |           | 4 F                                | 4 1     |
|                |                 |           |                                    |         |
| Status/Remarks | 3               |           |                                    |         |
| 1 The Add-o    | n rel. was inst | alled suc | ccessfully                         |         |
| - Choose [ST   | ART1 to start a | another   | installation or another ungrade    |         |
|                |                 |           |                                    |         |
|                |                 |           |                                    |         |
|                |                 |           |                                    |         |
|                |                 |           |                                    |         |
|                |                 |           |                                    |         |
| Back           | 🔒 Sta           | art       | ×                                  | Cancel  |

Figure 15: Updated list of installed Add-Ons

The installation is now complete.

After the installation of the Add-Ons you have to configure the authorizations and make the necessary adjustments of the system settings for each of the clients of your SAP® system for which the SmartExporter SAP® components will be used.

A description of the required steps can be found in the SmartExporter\_SAP\_Components\_Manual.pdf in the SmartExporter SAP Components\Documentation folder on the SAP® Components CD.

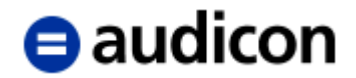

# Installation of support packages

Support packages can be installed using the SPAM (Support Package Manager) transaction.

Please open the **Support Package** menu and select the **Load Packages** entry and then **From Front End**. If you are using a more recent version of the Add-On Installation Tool, select **SAR archives from Front End**.

Alternatively, move the PAT files located in the **PATCHES** folder to your transport directory's EPS Inbox. Please open the **Support Package** menu and select the **Load Packages** entry and then **From Application Server**. If you are using a more recent version of the Add-On Installation Tool, select **EPS files from application server**.

In more recent versions of the Add-On Installation Tool, as an alternative, you can also copy the SAR files to the directory EPS\download (or EPS/download respectively) of your transport directory. In this case open the **Support Package** menu, select the **Load Packages** entry and then **SAR archives from application server**.

| ¢ | Support Package                                                                                                    | <u>E</u> dit                      | <u>G</u> oto      | Extr <u>a</u> s | Utilitie <u>s</u>                                   | En <u>v</u> ironment                                                    | System                  | <u>H</u> elp |
|---|----------------------------------------------------------------------------------------------------|-----------------------------------|-------------------|-----------------|-----------------------------------------------------|-------------------------------------------------------------------------|-------------------------|--------------|
|   | Load packages<br>Import SPAM/S<br>Import <u>q</u> ueue                                                                | AINT <u>U</u>                     | pdate<br>Shift+F7 | •               | SAR archive<br><u>S</u> AR archive<br>EPS files fro | s <u>f</u> rom Front En<br>s from applicati<br>m <u>a</u> pplication se | d<br>on server<br>erver |              |
| Ļ | <u>C</u> onfirm                                                                                                    |                                   | Shift+F6          |                 |                                                     |                                                                         |                         |              |
| Q | ueue                                                                                                    |                                   |                   |                 | (****                                               | Display/define                                                          |                         |              |
|   | Directory                                                                                                    |                                   |                   |                 | Status                                              |                                                                         |                         |              |
|   | <ul> <li>New Support Pack</li> <li>Aborted Support P</li> <li>Imported Support</li> <li>All Support Packag</li> </ul> | ages<br>ackage:<br>Packagi<br>jes | S<br>BS           |                 | No que<br>SPAM s                                    | ue has been def<br>status: C                                            | fined                   |              |
|   | ଟ <mark>େ Display</mark>                                                                                              | J                                 |                   |                 | <mark>ଟିଟ F</mark>                                  | ackage level                                                            |                         |              |

Figure 16: Support Package Manager

Load all available support packages from the SmartExporter SAP Components/AddOn/700/PATCHES/ASE\_XXX\_700\_SP\*.SAR folder in your SAP® system. (If you have downloaded the SmartExporter version, you can find the files in the SAP Components/SmartExporter SAP Components/AddOn/700/PATCHES directory in the download package).

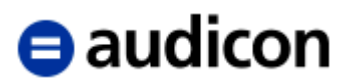

| Content of the compressed file 'ase   | e_501_700_sp | 14.sar' 🗹                | ×        |
|---------------------------------------|--------------|--------------------------|----------|
| Result of the signature verification: |              |                          |          |
| Name                                  | Size         | Path to Target Directory | <b></b>  |
| AUN0020604464_0000110.PAT             | 1.208.415    | \\acsapdev-5\sapmnt\tra  | ins\EP:  |
|                                       |              |                          |          |
|                                       |              |                          | •        |
|                                       | < >          | 333                      | 4 F      |
| Total Size in Bytes: 1.208.           | 415          | V Deco                   | mpress 🗙 |

Figure 17: Content of the compressed file

The warning "The archive is not signed!" can be ignored because only archives that were created by SAP® can be signed.

You can determine the SHA-1 hash values of the corresponding files and compare them with the information in the checksums.txt file.

Click the **Decompress** button.

The archive will be loaded, decompressed, moved to the EPS Inbox and deleted.

Click the **Display/define** button to start the installation process.

| 단 Component Selection |                                                                             |         |                                    |   |  |  |
|-----------------------|-----------------------------------------------------------------------------|---------|------------------------------------|---|--|--|
| Choos                 | Choose the software component for which you want to import Support Packages |         |                                    |   |  |  |
| Stack XML file 🖌      |                                                                             |         |                                    |   |  |  |
|                       | CompID                                                                      | Release | Short Description of Component     |   |  |  |
|                       | SAP ABA                                                                     | 752     | Cross-Application Component        |   |  |  |
|                       | SAP GWFND                                                                   | 752     | SAP Gateway Foundation             |   |  |  |
|                       | SAP UI                                                                      | 752     | User Interface Technology          | - |  |  |
|                       | ST-PI                                                                       | 740     | SAP Solution Tools Plug-In         |   |  |  |
|                       | SAP BW                                                                      | 752     | SAP Business Warehouse             |   |  |  |
|                       | AUDIC                                                                       | 501_700 | AUDIC 501_700: Add-On Installation | 1 |  |  |
|                       |                                                                             |         |                                    | - |  |  |
| 4 1                   |                                                                             |         | 4   P                              |   |  |  |
|                       |                                                                             |         | All Components S                   | × |  |  |

Figure 18: Component Selection

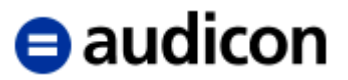

Select the AUDIC component and click the 🗹 button.

| I | 🔄 Define Queue for the A                                         | dd-On AUDIC | rel. 501_700 | Z X                 |  |  |  |
|---|------------------------------------------------------------------|-------------|--------------|---------------------|--|--|--|
|   | Choose the highest Support Package you want or confirm the queue |             |              |                     |  |  |  |
|   | [                                                                | I           | 1            |                     |  |  |  |
|   | Package ID                                                       | CompID      | Release      | Short Description   |  |  |  |
|   | SAPK-50104INAUDIC                                                | AUDIC       | 501_700      | AUDIC 501_700: SP 4 |  |  |  |
|   |                                                                  |             |              |                     |  |  |  |
| - | • •                                                              | 44<br>44    | 4            | • •                 |  |  |  |
|   |                                                                  |             |              | ✓₽₽₽                |  |  |  |

Figure 19: Define queue

Select the highest support package and click the 🗹 button.

As no modification adjustment transports are necessary in the context of the installation click "No" in the following confirmation prompt.

| 🔄 Ad | 🖻 Add Modification Adjustment Transports to the Queue                   |  |  |  |  |  |
|------|-------------------------------------------------------------------------|--|--|--|--|--|
| 0    | Oo you want to add Modification Adjustment Transports to the queue now? |  |  |  |  |  |
|      | Yes No I Info                                                           |  |  |  |  |  |

Figure 20: Modification Adjustment

Click 🖶 to start the import of the queue.

Due to the small data volume of the support package the installation may be run in dialog mode.

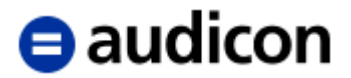

| 🔄 SI   | PAM: Import: Queue                         |                                    |                                  | Z                     | × |
|--------|--------------------------------------------|------------------------------------|----------------------------------|-----------------------|---|
|        | The queue SAPK-5010<br>Standard.           | 4INAUDIC will n                    | ow be imported a                 | according to scenario |   |
|        | To avoid known prob<br>with Support Packag | lems, first rea<br>es in SAP NW 7. | d SAP Note 24651<br>52 AS ABAP". | 159 "Known problems   |   |
|        | The queue will now individual modules:     | be imported wit                    | h the following                  | start options for the |   |
|        | Preparation:                               | 🍽 Start in                         | dialog                           |                       |   |
|        | Import 1:                                  | Continue                           | in dialog                        |                       |   |
|        | Import 2:                                  | Continue                           | in dialog                        |                       |   |
|        | Clean Up:                                  | Continue                           | in dialog                        |                       |   |
|        |                                            |                                    |                                  |                       |   |
| L      |                                            |                                    | ✓ & N                            | ote 👎 Start options   |   |
| Figure | e 21: SPAM Import                          |                                    |                                  |                       |   |

Click voit to start the import.

The support packages are installed in dialog mode. The current status will be shown in the status bar.

| Support Package Manager - Version 7.52/0066   |                                  |  |  |  |  |
|-----------------------------------------------|----------------------------------|--|--|--|--|
| 异 🥞 🔓 💋 🚺 🚹                                   |                                  |  |  |  |  |
| Queue SAPK-5010                               | ි <mark>ණ Display/define</mark>  |  |  |  |  |
| Directory                                     | Status                           |  |  |  |  |
| New Support Packages                          | Queue is defined for the         |  |  |  |  |
| O Aborted Support Packages                    | Software Component: AUDIC        |  |  |  |  |
| <ul> <li>Imported Support Packages</li> </ul> | SPAM status: OAO                 |  |  |  |  |
| OAll Support Packages                         | Current action: Queue import     |  |  |  |  |
| <mark>જ Display</mark>                        | ିଙ୍ <mark>ଟ Package level</mark> |  |  |  |  |

Figure 22: Import queue

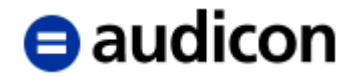

After the installation is complete an information message will notify you that the installation was completed successfully. Click the *successfully* button.

| 🔄 Information                                             | 2                                     | ×          |
|-----------------------------------------------------------|---------------------------------------|------------|
| Queue SAPK-50104INAUDIC im according to Standard scenario | ported successfully<br>: Confirm this | L<br>L     |
|                                                           |                                       | <b>~</b> ? |

Figure 23: Import finished

Finally, you have to confirm the queue to complete the installation. Click the **Confirm queue Solution**.

Depending on the SAP® basis and SPAM/SAINT version the **Sending the runtime analysis** dialog will be displayed. Read the description of the available options and select the desired option by clicking the corresponding button.

| 🖙 Sendi    | ng the runtime analysis                                                                                                    |
|------------|----------------------------------------------------------------------------------------------------|
|            |                                                                                                    |
| The        | e import of the OCS queue was successfully finished!                                                                                             |
| Dur<br>col | ring the import of the OCS queue, data about the import process were<br>llected. This data can be sent to SAP with your permission.              |
| ٥          | Choose "Send" to open a feedback form with the runtime analysis data<br>in a local browser window. You can use this form to send data to<br>SAP. |
| ٥          | Choose "Display" to display the runtime analysis first and then send<br>the feedback form in a local browser window.                             |
| ٥          | Choose "Do not send" to leave this dialog without sending the runtime analysis data.                                                             |
|            |                                                                                                    |
| -          |                                                                                                    |
|            | 🚺 Send 🔂 Display 🗶 Do not send                                                                                                    |

Figure 24: Sending the runtime analysis

The installation of the AUDIC support packages is complete.

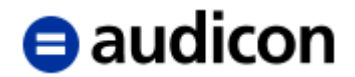

# **Deinstallation of Add-Ons**

#### Note:

When the Add-On is uninstalled, all objects and data in the /AUDIC/ namespace will be deleted. The following elements will not be deleted:

- Roles and profiles of authorization administration which refer to objects in the /AUDIC/ namespace
- Files which are contained in the file system of the SAP® application server(s) and which were created by the AUDIC Add-On
- Definitions of the logical files

To uninstall the 600\_700 Add-On, the SPAM/SAINT version 63 or higher is required.

Uninstalling the 200\_700, 300\_700 or 400\_700 Add-Ons requires SPAM/SAINT version 63 or higher. In this case you also have to install the Add-On ASE\_600\_700.SAR and the Attribute Change Package ASE\_600\_700\_ACP\_NNN.SAR.

If these prerequisites are not met, the deinstallation process described below should not be run.

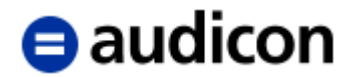

# Run the deinstallation process

The Add-On will be deinstalled using the SAINT (Add-On Installation Tool) transaction.

| dd-On II<br>💷 🛙 🖬 | nstallation        | n Too     | l - Vers      | sion 7.52/0066                     |     |
|-------------------|--------------------|-----------|---------------|------------------------------------|-----|
| Installed Con     | Add-On Inst        | allatio   | on Tool : U   | Jninstallable Add-Ons              |     |
|                   |                    |           |               |                                    | 1   |
| Add-On            | Release            | Level     | Hinweis       | Beschreibung                       |     |
| AUDIC             | 501_700            | 0004      | 1883223       | AUDIC 501_700: Add-On Installation |     |
|                   |                    |           |               |                                    |     |
|                   |                    |           |               |                                    |     |
|                   |                    |           |               |                                    |     |
|                   |                    |           |               |                                    |     |
|                   |                    |           |               |                                    |     |
|                   |                    |           |               |                                    |     |
|                   |                    |           |               |                                    | -   |
|                   |                    |           | ▲ ▶:          | s (                                | •   |
|                   |                    |           |               |                                    |     |
| tus/Remarks       |                    |           |               |                                    |     |
| The overvie       | w shows the Add    | 1-Ons w   | hich can be i | uninstalled                        |     |
| - Mark the Add    | I-Ons which you    | want to   | uninstall     |                                    |     |
| - Choose [STA     | PT1 to start the   | uninctall | ation         |                                    |     |
| Choose [317       | uti j to start the | uninstan  | auon          |                                    |     |
|                   |                    |           |               |                                    |     |
|                   |                    |           |               |                                    |     |
|                   |                    | T         |               |                                    |     |
| Back              | Start              |           |               | 🗶 Can                              | cel |

Figure 25: Deinstallable Add-Ons

#### Hint:

If the **Deinstallable components** tab is not displayed or the AUDIC Add-On is not included in the list, load the ASE\_XXX\_700\_ACP\_NNN.SAR Attribute Change Package from the **SmartExporter SAP Components/AddOn/700/DATA** folder on the CD or copy the PAT files that are also contained in this directory into the EPS Inbox of your transport directory. (If you have downloaded the SmartExporter version, you can find the files in the **SAP Components/SmartExporter SAP Components/AddOn/700/DATA** directory in the download package.)

Select the AUDIC Add-On and click the **Start** button to start the deinstallation process. A dialog showing the deinstallation start options is displayed.

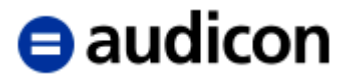

| You want to uninstall the following software components.         Add-On       Hinweis         AUDIC       1883223         This can cause data to be lost. Before you start the uninstallation, open the URL of the associated SAP Note and read it carefully. Each note contains explanatory information and any steps you need to perform before or after the uninstallation.         Select the required start options.         Select the required start options.         Selected start options         Selected start options         Checks       Start in dialog         Preparation       Continue in dialog         Planned Start       D0:00:00         No Start After       D0:00:00         No Start After       D0:00:00         No Start After       D0:00:00         No Start After       D0:00:00         No Start After       D0:00:00         No Start After       D0:00:00         No Start After       D0:00:00         No Start After       D0:00:00         No Start After       D0:00:00         No Start After       D0:00:00         No Start After       D0:00:00         No Start After       D0:00:00         No Start After       D0:00:00                                                                                                    | C Start Options                                         |                               |                                                                     |                                |                                        |                           | 6                                  | X  |
|----------------------------------------------------------------------------------------------------|---------------------------------------------------------|-------------------------------|---------------------------------------------------------------------|--------------------------------|----------------------------------------|---------------------------|------------------------------------|----|
| Add-On       Hinweis         AUDIC       1883223         This can cause data to be lost. Before you start the uninstallation, open the URL of the associated SAP Note and read it carefully. Each note contains explanatory information and any steps you need to perform before or after the uninstallation.         Select the required start options.         Choose "Continue" to confirm that you have read the notes and that you want to start the uninstallation with the selected start options.         Selected start options         Selected start options         Checks       Start in dialog         Preparation       Continue in dialog         Planned Start       00:00:00         No Start After       00:00:00         Import       Continue in dialog         Planned Start       00:00:00         No Start After       00:00:00         No Start After       00:00:00         No Start After       00:00:00         No Start After       00:00:00         No Start After       00:00:00         No Start After       00:00:00         No Start After       00:00:00         No Start After       00:00:00         No Start After       00:00:00         No Start After       00:00:00         No Start After       00:00:00                                                                                                    | You want to unit                                        | nstall t                      | he following softwar                                                | e component                    | ts.                                    |                           |                                    |    |
| Abbic       1003223         This can cause data to be lost. Before you start the uninstallation, open the URL of the associated SAP         Note and read it carefully. Each note contains explanatory information and any steps you need to perform before or after the uninstallation.         Select the required start options.         Choose "Continue" to confirm that you have read the notes and that you want to start the uninstallation with the selected start options.         Selected start options         Checks       Start in dialog         Preparation       Continue in dialog         Planned Start       00:00:00         No Start After       00:00:00         Import       Continue in dialog         Planned Start       00:00:00         No Start After       00:00:00         No Start After       00:00:00         No Start After       00:00:00         No Start After       00:00:00                                                                                                    | Add-On                                                  |                               | H                                                                   | inweis                         |                                        |                           |                                    |    |
| Select the required start options.<br>Choose "Continue" to confirm that you have read the notes and that you want to start the uninstallation with the selected start options.<br>Selected start options<br>Checks Start in dialog Planned Start C O 0:00:00<br>Preparation Continue in dialog Planned Start C O 0:00:00<br>No Start After C O 0:00:00<br>No Start After C O 0:00<br>No Start After C O 0:00<br>No Start After C O 0:00<br>No Start After C O 0:00<br>No Start After C O 0:00<br>No Start After C O 0:00<br>No Start After C O 0:00<br>No Start After C O 0:00<br>No Start After C O 0:00<br>No | This can cause<br>Note and read it<br>perform before of | data to<br>carefu<br>or after | be lost. Before you<br>Illy. Each note conta<br>the uninstallation. | start the uni<br>ains explanat | nstallation, open<br>ory information a | the URL of<br>nd any step | the associated SA<br>s you need to | ٩P |
| Choose "Continue" to confirm that you have read the notes and that you want to start the uninstallation with the selected start options.  Selected start options  Checks  Selected start in dialog  Preparation  Preparation  Import  Continue in dialog  Planned Start  Continue in dialog  Planned Start  Continue in dialog  Planned  Continue in dialog  Planned  Continue in dialog                                                                                                    | Select the requi                                        | red sta                       | rt options.                                                         |                                |                                        |                           |                                    |    |
| Selected start options         Checks                                                                                                    | Choose "Conti<br>uninstallation v                       | nue" t<br>vith th             | o confirm that you<br>e selected start op                           | have read th<br>tions.         | he notes and th                        | at you wan                | t to start the                     |    |
| Checks       ⇒ Start in dialog       Planned Start       Image: Start in dialog       Planned Start       Image: Start in dialog       No Start After       Image: Start in dialog       No Start After       Image: Start in dialog       Planned Start       Image: Start in dialog       No Start After       Image: Start in dialog       No Start After       Image: Start in dialog                                                                                                    | Selected start opti                                     | ons                           |                                                                     |                                |                                        |                           |                                    |    |
| Preparation                                                                                                    | Checks                                                  | ⇒                             | Start in dialog                                                     | •                              | Planned Start                          | <b>1</b> 2                | • 00:00:0                          | 0  |
| Preparation                                                                                                    |                                                         |                               | -                                                                   |                                | No Start After                         | 100 ×                     | O0:00:0                            | 0  |
| Import       ➡ Continue in dialog       No Start After       ➡ O:00:00:00         Planned Start       ➡ O:00:00:00       No Start After       ➡ O:00:00:00         No Start After       ➡ O:00:00:00       No Start After       ➡ O:00:00:00                                                                                                    | Preparation                                             | ⇒                             | Continue in dialog                                                  | •                              | Planned Start                          | 12                        | (+ 00:00:0                         | 0  |
| Import       Continue in dialog       Planned Start       Import       Output       Output                                                                                                    |                                                         |                               |                                                                     |                                | No Start After                         | 10                        | O0:00:0                            | 0  |
| No Start After 😨 🕒 00:00:00                                                                                                    | Import                                                  | ⇒                             | Continue in dialog                                                  | •                              | Planned Start                          | 1                         | O0:00:0                            | 0  |
|                                                                                                    |                                                         |                               |                                                                     |                                | No Start After                         | 12                        | ⊕ 00:00:0                          | 0  |
|                                                                                                    |                                                         |                               |                                                                     |                                |                                        |                           |                                    | ix |

Figure 26: Start options

The specified note contains general information on deinstalling Add-Ons.

Check the start options and click the *start* button to confirm your selection. The deinstallation process starts.

If other objects are installed in the /AUDIC/ namespace on your system, a dialog is displayed in which you have to confirm the deletion of these objects. Note that all objects and data in the /AUDIC/ namespace will be permanently deleted from the system. If you do not confirm this dialog by clicking "Yes", the AUDIC Add-On cannot be deinstalled and the deinstallation process will be cancelled.

| 🔄 Ac | dd-On Installation Tool - Version 7.52/0066 🛛 🖆         | × |
|------|---------------------------------------------------------|---|
| 0    | Other objects exists in namespace /AUDIC/, delete them? |   |
|      | Yes No X Cancel                                         |   |

Figure 27: Confirming the deletion of other objects

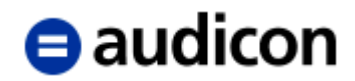

| Add-On Insta         | allation Tool -                                                                                                    | Version 7.52       | 2/0066    | 5                 |
|----------------------|----------------------------------------------------------------------------------------------------|--------------------|-----------|-------------------|
| 🥰 🖉   📔 🚹            |                                                                                                    |                    |           |                   |
| Uni                  | nstallation of Add-O                                                                                                    | n rel. : Import o  | f the que | le                |
| Uninstallation queue |                                                                                                    |                    |           |                   |
| OCS Package          | Package type                                                                                                    | Software Comp      | Release   | Short descripti 🛄 |
| SAPK501AC5INAUDIC    | Component deletion                                                                                                    | AUDIC              | 501_700   | Local Deletion I  |
|                      |                                                                                                    |                    |           |                   |
|                      |                                                                                                    |                    |           |                   |
|                      |                                                                                                    |                    |           |                   |
|                      |                                                                                                    |                    |           |                   |
|                      |                                                                                                    |                    |           |                   |
|                      |                                                                                                    |                    |           | Υ.                |
|                      | H     H     H |                    |           | 4 F               |
| Status/Remarks       |                                                                                                    |                    |           |                   |
| The Add-On AUD       | IC rel.501_700 is going to                                                                                                    | be uninstalled now |           |                   |
| •                    | _ 5 5                                                                                                    |                    |           |                   |
|                      |                                                                                                    |                    |           |                   |
|                      |                                                                                                    |                    |           |                   |
|                      |                                                                                                    |                    |           |                   |
|                      |                                                                                                    |                    |           |                   |
|                      |                                                                                                    |                    |           |                   |

Figure 28: Running the deinstallation process

After the deinstallation process has been completed successfully, the status will be updated.

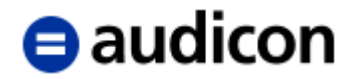

| Add-On Insta         | llation Tool - I           | Version 7.52       | /0066      |                |
|----------------------|----------------------------|--------------------|------------|----------------|
| 3 💷   🖸 🗓            |                            |                    |            |                |
| Ur                   | ninstallation of Add-      | -On rel. : Importe | d queue    |                |
| Uninstallation queu  | e Software Compone         | ents               |            |                |
| Imported uninstallat | ion queue                  |                    |            |                |
| OCS Package          | Package type               | Software Comp      | Release    | Short descri 🛄 |
| SAPK501AC5INAUDIC    | Component deletion         | AUDIC              | 501_700    | Local Deletio  |
|                      |                            |                    |            |                |
|                      |                            |                    |            |                |
|                      |                            |                    |            |                |
|                      |                            |                    |            |                |
|                      |                            |                    |            | -              |
|                      | ▲ ▶                        |                    |            | 4 >            |
|                      |                            |                    |            |                |
| Status/Remarks       |                            |                    |            |                |
| 🚹 The Add-On rel. w  | as successfully uninstalle | ed                 |            |                |
| - Choose [LOGS] to a | display the import logs    |                    |            |                |
| - Choose [FINISH] to | finish the uninstallation  |                    |            |                |
|                      |                            |                    |            |                |
|                      |                            |                    |            |                |
|                      |                            |                    |            |                |
| Back                 | Finish S                   | Logs Sci           | reen 2 / 2 | × Cancel       |

Figure 29: Deinstallation completed

Click the **Finish** button to finish the deinstallation process.

Depending on the SAP® basis and SPAM/SAINT version the **Sending the runtime analysis** dialog will be displayed. Read the description of the available options and select the desired option by clicking the corresponding button.

When the deinstallation process is finished, the updated list of installed Add-Ons will be displayed. The AUDIC Add-On does not appear in the list anymore.

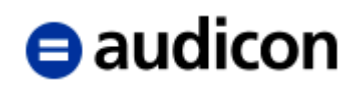

| Add-On       | Installat      | tion 1    | Cool - Version 7.52/0066                 |        |
|--------------|----------------|-----------|------------------------------------------|--------|
| 9 🙎   🙎 🗜    | i              |           |                                          |        |
|              | Add-0          | n Insta   | llation Tool : Installed Add-ons         |        |
| Add-ons and  | Preconfigured  | Systems   | ; installed in the system                |        |
| Add-on/PCS   | Release        | Level     | Description                              | Import |
| SAP_ABA      | 752            | 0000      | Cross-Application Component              | 00     |
| SAP_BASIS    | 752            | 0000      | SAP Basis Component                      | 00     |
| SAP_BW       | 752            | 0000      | SAP Business Warehouse                   | 00     |
| SAP_GWFND    | 752            | 0000      | SAP Gateway Foundation                   | 00     |
| SAP_UI       | 752            | 0001      | User Interface Technology                | 00     |
| ST-PI        | 740            | 0007      | SAP Solution Tools Plug-In               | 00     |
|              |                |           |                                          | -      |
|              |                |           |                                          |        |
|              |                |           | < >                                      | 4 F    |
| Status/Remar | ks             |           |                                          |        |
| 1 The over   | view shows yo  | u the ins | talled Add-ons and Preconfigured systems |        |
| - Choose [S  | TART] to start | an insta  | llation or an upgrade                    |        |
| -            | -              |           |                                          |        |
|              |                |           |                                          |        |
|              |                |           |                                          |        |
|              |                |           |                                          |        |
| Dook         |                | +         | r 🗖                                      | Canaal |

Figure 30: Installed Add-Ons

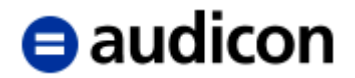

# System Upgrade and installation of Enhancement Packages

For SPAM/SAINT version 63 and higher no vendor keys will be used any more. Install the ASE\_XXX\_700\_ACP\_NNN.SAR ACP file from the **SmartExporter SAP Components/AddOn/700/DATA** folder on the CD or copy the PAT files that are also contained in this directory to the EPS Inbox of your transport directory. (If you have downloaded the SmartExporter version, you can find the files in the **SAP Components/SmartExporter SAP Components/AddOn/700/DATA** directory in the download package.)

If a SPAM/SAINT version older than version 63 is used, a message concerning the compatibility of the SmartExporter Add-On might be displayed when a system upgrade is run or enhancement packages are loaded.

Select the **KEEP** option for the AUDIC Add-On when you are running an upgrade or when you are installing Enhancement Packages. Use the Vendor Key listed below which depends on the target release of the SAP basis. (For the target release 701 two keys are available depending on the source release, please try both keys.)

SAP® upgrades/installations are done with different tools, therefore different keys are required. The list below contains the possible keys for every target release depending on the upgrade or EHP installation process.

```
BASIS Target=700,
      Upgrade: Key number = 1914150
BASIS Target=701,
      Upgrade: Key number = 1494187
      (1) EHP install: Key number = 1359642
      (2) EHP install: Key number = 861291
BASIS Target=702,
      Upgrade: Key number = 1991457
      EHP install: Key number = 679133
BASIS Target=710,
      Upgrade: Key number = 2779580
      EHP install: Key number = 1058807
BASIS Target=711,
      Upgrade: Key number = 2855527
      EHP install: Key number = 1557926
BASIS Target=730,
      Upgrade: Key number = 2932839
      EHP install: Key number = 1191700
```

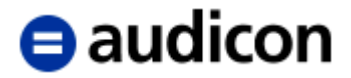

| BASIS | Target=731,                       |
|-------|-----------------------------------|
|       | Upgrade: Key number = 1698088     |
|       | EHP install: Key number = 1034958 |
| BASIS | Target=740,                       |
|       | Upgrade: Key number = 3205945     |
|       | EHP install: Key number = 1257891 |
| BASIS | Target=741,                       |
|       | Upgrade: Key number = 3281892     |
|       | EHP install: Key number = 1101405 |
| BASIS | Target=750,                       |
|       | Upgrade: Key number = 2561818     |
|       | EHP install: Key number = 1324593 |

This list contains all SAP BASIS versions which were supported by SAP® at the time when this document was created. If your SAP BASIS version should be missing, please contact <u>support@audicon.net</u> by e-mail to get the corresponding vendor key.

After an upgrade or installing an Enhancement Package we recommend checking if a current AUDIC Add-On is available for the new SAP\_BASIS release of the installation. If this is the case, this AUDIC Add-On should be installed to have the full system resources available by using the new functionalities of the SAP\_BASIS.